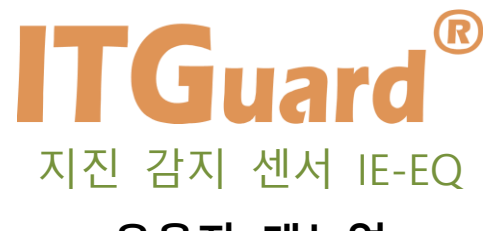

# 운용자 매뉴얼

본 설명서는 지진 감지 센서 IE-EQ의 운용자 매뉴얼입니다.

### 사용자 주의사항

'사용자 주의 사항'은 사용자의 안전을 지키고, 재산상의 손해를 방지하기 위한 것으로 반드시 숙 지하여 올바르게 사용하시기 바랍니다.

- ◆ 지정된 어댑터 이외의 기구물의 사용은 제품 성능을 저하시키거나 고장 또는 파손의 원인이 됩니다. 인증되지 않은 별도의 장치는 사용하지 마십시오.
- ◆ 장비 주위에 물 또는 액체 류를 가까이 두지 마십시오. 오작동의 원인이 됩니다.
- ◆ 장비 또는 주위에서 화기 사용을 하지 말아주십시오. 오작동 및 고장의 원인이 됩니다.
- ◆ 충격에 주의하고, 임의로 분해하거나 개조하지 마십시오. 충격은 제품 성능 저하 또는 고장, 파손의 원인이 되며, 임의로 분해, 개조 시 서비스를 받을 수 없습니다.

이 기기는 업무용 환경에서 사용할 목적으로 적합성평가를 받은 기기 로서 가정용 환경에서 사용하는 경우 전파간섭의 우려가 있습니다.

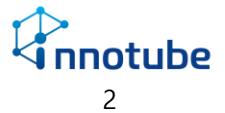

| 사용          | 용자  | 주의   | 사항2              |
|-------------|-----|------|------------------|
|             | I.  | ʻIE- | EQ' 소개4          |
|             | II. | 기능   | 54               |
|             |     | A.   | 지진 감시 기능4        |
|             |     | В.   | Relay 작동 기능4     |
|             |     | C.   | 다양한 Protocol 지원4 |
|             |     | D.   | 웹 기반의 관리 기능 제공4  |
| III. Web UI |     |      |                  |
|             | A.  | 로-   | 그인6              |
|             | В.  | Sta  | tus7             |
|             | C.  | Log  | g 10             |
|             | D.  | Со   | nfig11           |
| Fac         | )   |      |                  |
| 품질          | 실보증 | 5    |                  |
| A/S         | 안니  | -H   |                  |

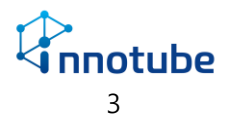

# 목 차

I. 'IE-EQ' 소개

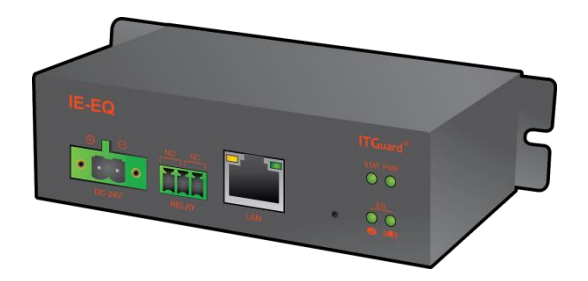

'IE-EQ'는 기존 설비와 독립적으로 설치하여 지진 발생 유무를 탐지하고 재난에 대비하여 원격지에서 통합 관리할 수 있는 솔루션입니다.

- II. 기능
  - A. 지진 감시 기능
    - 지진 발생 유무를 감시합니다.
    - 지진 강도를 확인하기 위하여 SI value를 계산합니다.
  - B. Relay 작동 기능
    - 지진이 발생하면 자동으로 relay 상태가 바뀝니다. 지진이 끝나면 relay 상태는 다시 원상태로 돌아갑니다.
  - C. 다양한 Protocol 지원
    - SNMP 지원
    - SNMP Trap message 지원
  - D. 웹 기반의 관리 기능 제공
    - 웹 기반의 모니터링 및 설정, 이력, 제어 기능을 제공하여 인터넷이 가능한 환경
      에서 원격 관리가 가능합니다.
    - Default Setting
      - i. IP: 192.168.254.10
      - ii. ID : admin / Password : IT!admin01#

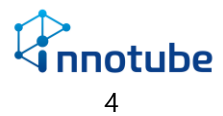

E. Web Monitoring

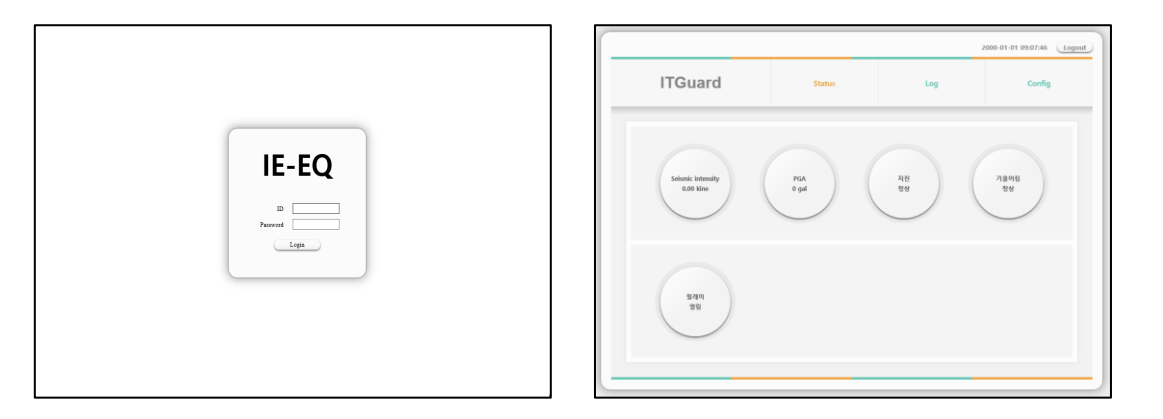

- Web 기반의 모니터링 및 설정 관리, 제어 기능을 제공하여 인터넷이 가능한 환경
  에서 관리가 가능합니다.
- 지진 감지 센서의 실시간 상태를 아이콘 형태의 GUI로 제공합니다.

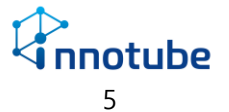

- III. Web UI
  - A. 로그인
    - 'IE-EQ'의 IP주소를 웹 브라우저 주소 창에 입력하면 웹 관리 툴로 접속할 수 있 습니다.

※ 공장 출하 초기 IP 주소는 192.168.254.10 입니다.

※ 최대 3명까지 동시에 접속이 가능합니다.

- 초기 로그인 계정은 'admin', 비밀번호는 'IT!admin01#' 입니다.

| IE-EQ                   |
|-------------------------|
| ID<br>Password<br>Login |
|                         |
|                         |

- 성공적으로 로그인 되면 'Status' 페이지로 이동합니다.

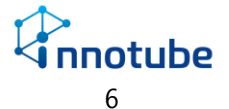

B. Status

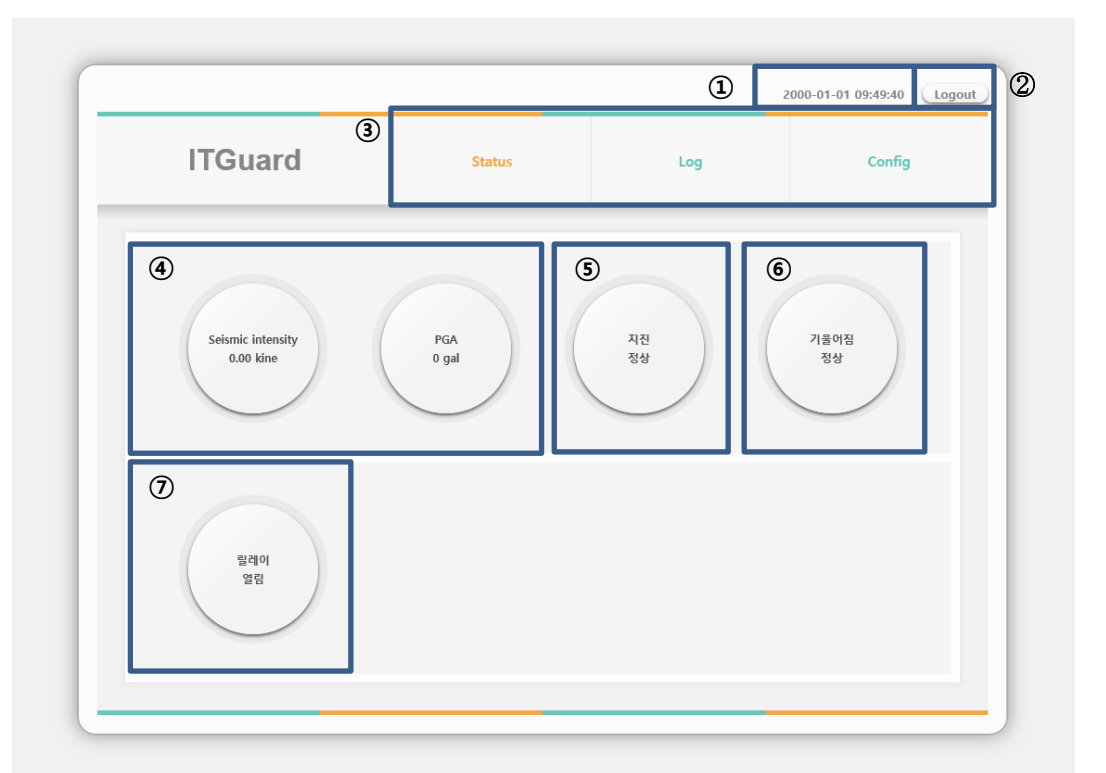

- 접속된 장치(DI, Relay, Network Monitoring)의 감지 및 동작 상태를 표시됩니다.

| 화면                       | 구성    |                                     |
|--------------------------|-------|-------------------------------------|
| 1                        | 장비시간  | 현재 접속 중인 장비의 시간 정보를 출력합니다.          |
| 2                        | 로그아웃  | 접속을 종료하고 로그인 페이지로 이동합니다.            |
| 3                        | 메뉴 바  | 클릭하면 상태 및 설정, 기록 페이지로 이동합니다.        |
|                          |       | $\rightarrow$ Status   Log   Config |
| (4)                      | 단위 값  | 실시간으로 지진센서의 측정 값을 나타냅니다.            |
| (5)                      | 경보    | 측정된 값을 토대로 경보 상태를 표시합니다.            |
| 6                        | 센서 상태 | 정상적인 측정을 위해 센서의 수평 상태를 표시합니다.       |
| $\overline{\mathcal{O}}$ | 릴레이   | Relay 동작 상태를 표시합니다.                 |

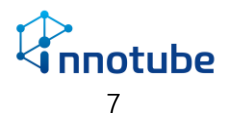

1) 지진 단위 값

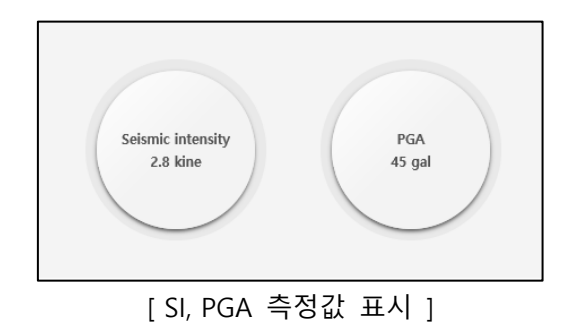

- 지진 측정값을 표시합니다.
- 2 분간 감지한 측정 값 중에서 가장 큰 값을 표시합니다.
- SI 값은 지진 구조물의 파괴력을 나타내는 기준이며 PGA 는 지진이 발생할 때 지면에 발생하는 최대 가속도를 의미합니다.

2) 경보

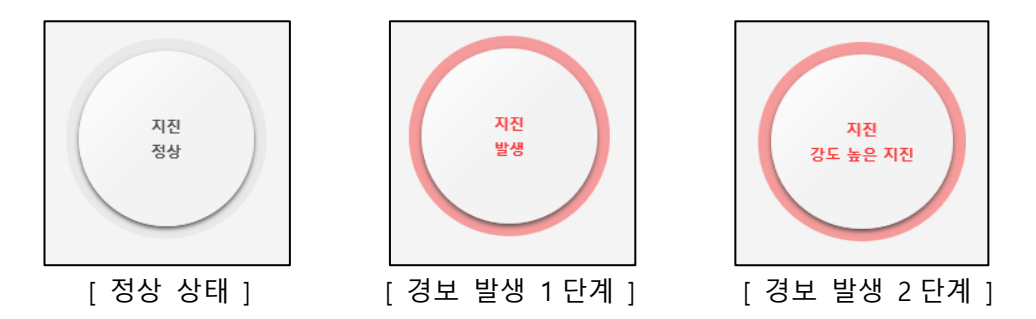

- 지진 센서의 출력 값을 감지하여 현재 상태를 아이콘으로 표시합니다.
- 경보 발생 시 위의 그림과 같이 아이콘이 변경됩니다.
- 경보는 2 단계로 이루어지며 진도가 강해지면 경보 단계가 상승합니다.

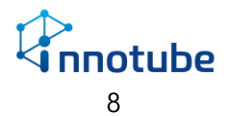

3) 센서 상태

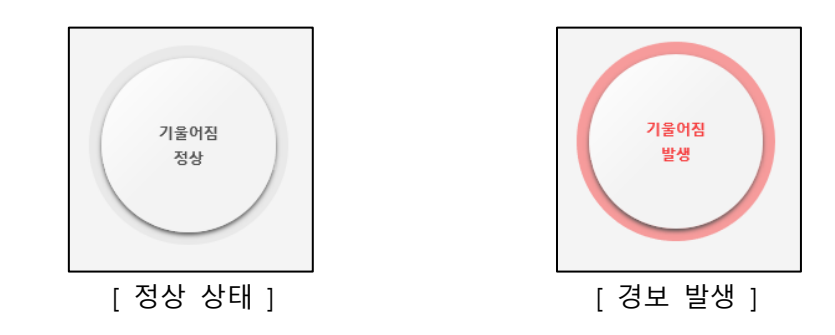

- 설치 후 외력으로 인해 축이 뒤틀리면 정상적인 측정을 할 수 없습니다.
- 장비의 현재 설치 상태를 아이콘으로 표시합니다.
- 장비의 축이 뒤틀리는 경우, 위의 그림과 같이 아이콘이 변경됩니다.
- 기울어짐 발생 경보는 Config에서 축 재설정으로 수동 해제해야 합니다.

4) Relay

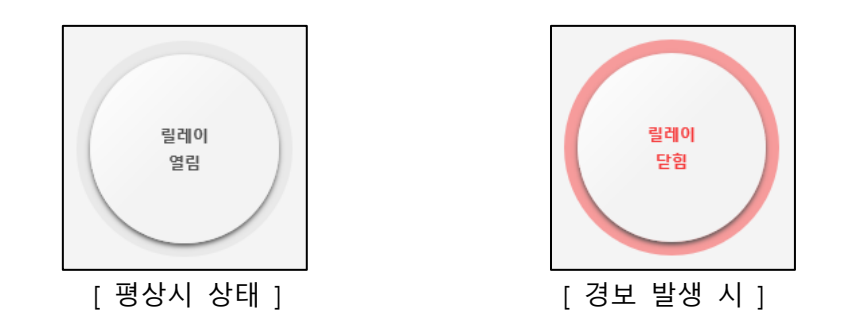

- 지진 경보로 인한 Relay 동작 상태를 아이콘으로 표시합니다
- 지진 경보와 연동되어 경보 발생 시 자동으로 릴레이가 동작합니다.

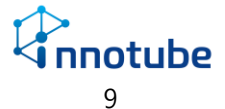

C. Log

| ITGuard |                            |    |             | Status    | Log     |         | Config  |
|---------|----------------------------|----|-------------|-----------|---------|---------|---------|
|         | .1.71                      |    |             |           |         |         |         |
| 순번      | 시각                         | 순번 | SI ( kine ) | PGA (gal) | X (gal) | Y (gal) | Z (gal) |
|         |                            | #1 | 174.6       | 1483      | 2.7     | 5565.8  | 19.5    |
|         | 2000-01-01 (토)             | #2 | 150.1       | 1044      | 14.7    | 6544.9  | 986.3   |
| #1      | 12:16:03                   | #3 | 113.6       | 1358      | 19.8    | 6550.8  | 985.5   |
|         | TETTOIOG                   | #4 | 83          | 1204      | 5.1     | 6533    | 987.6   |
|         |                            | #5 | 64          | 353       | 15.5    | 6542.4  | 986.2   |
|         | 2000-01-01 (토)<br>12:19:22 | #1 | 174.6       | 1483      | 2.7     | 5565.8  | 19.5    |
|         |                            | #2 | 150.1       | 1044      | 14.7    | 6544.9  | 986.3   |
| #2      |                            | #3 | 137.6       | 994       | 23.2    | 5567.3  | 9.7     |
|         |                            | #4 | 113.6       | 1358      | 19.8    | 6550.8  | 985.5   |
|         |                            | #5 | 83          | 1204      | 5.1     | 6533    | 987.6   |
|         | 2000-01-01 (토)<br>13:27:44 | #1 | 174.6       | 1483      | 2.7     | 5565.8  | 19.5    |
|         |                            | #2 | 150.1       | 1044      | 14.7    | 6544.9  | 986.3   |
| #3      |                            | #3 | 137.6       | 994       | 23.2    | 5567.3  | 9.7     |
|         |                            | #4 | 126.8       | 938       | 18.4    | 6549.8  | 985.5   |
|         |                            | #5 | 113.6       | 1358      | 19.8    | 6550.8  | 985.5   |
|         |                            | #1 | 174.6       | 1483      | 2.7     | 5565.8  | 19.5    |
|         | 2000 01 01 (E)             | #2 | 150.1       | 1044      | 14.7    | 6544.9  | 986.3   |
| #4      | 13:34:51                   | #3 | 137.6       | 994       | 23.2    | 5567.3  | 9.7     |
|         | 1010401                    | #4 | 126.8       | 938       | 18.4    | 6549.8  | 985.5   |
|         |                            | #5 | 113.6       | 1358      | 19.8    | 6550.8  | 985.5   |
|         |                            | #1 | 174.6       | 1483      | 2.7     | 5565.8  | 19.5    |
|         | 2000-01-01 (E)             | #2 | 150.1       | 1044      | 14.7    | 6544.9  | 986.3   |
| #5      | 2000-01-01 (エ)<br>13・AA・1A | #3 | 137.6       | 994       | 23.2    | 5567.3  | 9.7     |
|         | 13,44,14                   | #4 | 126.8       | 938       | 18.4    | 6549.8  | 985.5   |
|         |                            | #5 | 113.6       | 1358      | 19.8    | 6550.8  | 985.5   |

- 지진 발생 시 감지한 센서의 측정값 이력이 출력됩니다.

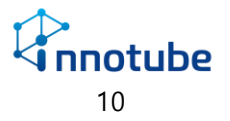

- D. Config
  - 시스템의 네트워크 정보 및 기본 정보를 설정합니다.
  - 모든 설정 값은 "Apply" 버튼을 클릭해야만 적용됩니다.

|    | ITGuard               |           | St        | atus               | Log       |                                     | c      | Config |
|----|-----------------------|-----------|-----------|--------------------|-----------|-------------------------------------|--------|--------|
|    |                       |           |           |                    |           |                                     |        |        |
| പ  | p. :                  |           |           |                    |           |                                     | (      | Apply  |
| Ð  | Axis initialize       |           |           |                    |           |                                     |        |        |
|    | 수평설치(YZ)              |           |           |                    |           |                                     |        |        |
| 2  | Network               |           |           |                    |           |                                     |        |        |
|    | 192 · 168 · 254 · 10  | 255 · 255 | -net mask | Default g          | 254 · 1 A | MAC address<br>1 : A1 : F4 : 00 : 0 | 4 : AD |        |
| 3  | SNMP                  |           |           |                    |           |                                     |        |        |
| e  | Community             | Tra       | p server  |                    |           |                                     |        |        |
| _  | public                | 0 - 0     | - 0 - 0   |                    |           |                                     |        |        |
| 4) | NTP                   |           |           | -1                 |           |                                     |        |        |
|    | 203 · 248 · 240 · 140 | 2000      | - 01 - 01 | e, Time<br>14 : 34 | : 45      |                                     |        |        |
| 5  | Manager               |           |           |                    |           | _                                   |        |        |
| 0  | Location              | Pá        | issword   | Password           | confirm   | Version                             |        |        |
|    | Innotube              |           | •         |                    |           | V 01.00                             |        |        |

| 화면 | 화면 구성   |                                      |  |  |  |
|----|---------|--------------------------------------|--|--|--|
| 1  | Device  | 'IE-EQ'의 센서 축 정보를 재설정합니다.            |  |  |  |
| 2  | Network | 'IE-EQ'의 네트워크 정보를 설정합니다.             |  |  |  |
| 3  | SNMP    | SNMP community 및 Trap 서버의 정보를 입력합니다. |  |  |  |
| 4  | NTP     | Time 서버의 정보를 입력합니다.                  |  |  |  |
| 5  | Manager | 'IE-EQ'의 장비 위치 및 계정 정보를 입력합니다.       |  |  |  |

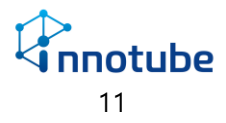

#### 1) Network

| letwork   |            |                     |                     |                   |
|-----------|------------|---------------------|---------------------|-------------------|
| IP a      | ddress     | Sub-net mask        | Default gateway     | MAC address       |
| 192 . 168 | . 254 . 10 | 255 . 255 . 255 . 0 | 192 . 168 . 254 . 1 | A4:A1:E4:01:01:02 |

| Netw | Network 설정      |                               |  |  |  |
|------|-----------------|-------------------------------|--|--|--|
| 1    | IP address      | IP주소를 입력합니다.                  |  |  |  |
| 2    | Sub-net mask    | 서브넷 마스크 주소를 입력합니다.            |  |  |  |
| 3    | Default gateway | 게이트웨이 주소를 입력합니다.              |  |  |  |
| 4    | MAC address     | 접속 중인 장비의 MAC 번호를 확인할 수 있습니다. |  |  |  |

#### 2) SNMP

| SNMP   |           |                     |
|--------|-----------|---------------------|
| 0      | Community | Trap address        |
| public |           | 192 . 168 . 254 . 1 |

| SNMP 설정 |              |                     |  |  |  |
|---------|--------------|---------------------|--|--|--|
| 1       | Community    | 읽기/쓰기 커뮤니티를 입력합니다.  |  |  |  |
| 2       | Trap address | Trap 서버의 주소를 입력합니다. |  |  |  |

#### 3) Date / Manager

| NTP Server            | Dat            | te, Time         |         |
|-----------------------|----------------|------------------|---------|
| 203 · 248 · 240 · 140 | 2018 - 06 - 27 | 14 : 58 : 59     |         |
| lanager               |                |                  |         |
|                       |                |                  |         |
| Location              | Password       | Password confirm | Version |

| NTP 설정 |                  |                                 |  |  |  |
|--------|------------------|---------------------------------|--|--|--|
| 1      | NTP server       | Time 서버를 통한 시간 동기화 사용유무를 설정합니다. |  |  |  |
| 2      | Date, Time       | 현재 시각을 직접 입력을 통해 설정합니다.         |  |  |  |
| Man    | Manager 설정       |                                 |  |  |  |
| 1      | Location         | 장비의 위치를 입력합니다.UI 전반에 걸쳐 나타납니다.  |  |  |  |
| 2      | ID               | 관리자의 ID를 설정합니다.                 |  |  |  |
| 3      | Password         | 관리자의 비밀번호를 입력합니다.               |  |  |  |
| 4      | Password confirm | 관리자의 비밀번호를 확인합니다.               |  |  |  |

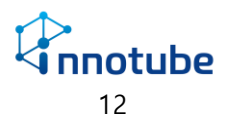

#### FAQ

- Q. UI 화면이 설명서의 첨부 사진과 상이합니다.
- A. 브라우저의 종류 및 버전에 따라 UI가 달라 보일 수 있습니다.(본 설명서에서는 Windows Internet Explorer 11.0.9600.17633 버전을 사용했습니다.)

Q. 상태 전광판에 표시되는 경보 및 시간 등이 불규칙하게 변경됩니다.

A. 동일한 IP 주소를 사용하는 장비가 있는 지 확인하십시오.

- Q. Web 접속이 되지 않습니다.
- A. 'IE-EQ' 및 설치 환경의 네트워크 정보(IP 주소, 서브넷 마스크, 게이트웨이)를 확인하십시오.
- Q. 아이콘 혹은 이미지가 정상적으로 출력되지 않습니다.
- A. 인터넷 옵션의 고급 탭을 클릭하여 다음 체크 사항을 확인하십시오

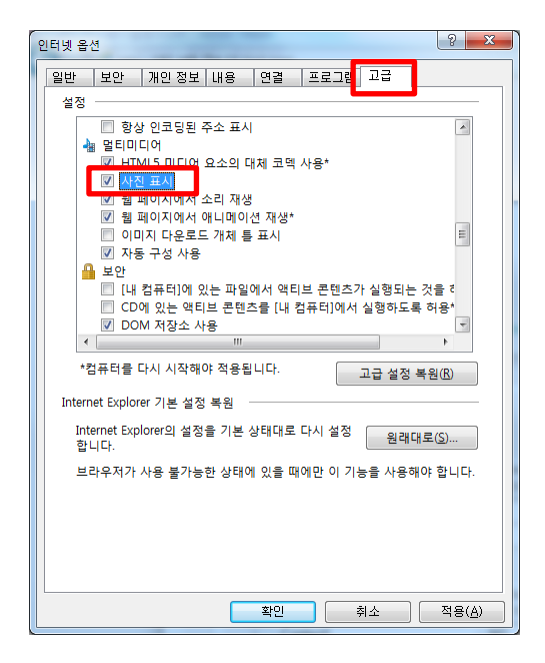

- Q. Time server 사용 시, 시간 정보가 변경되지 않습니다.
- A. Time server 주소를 확인해주십시오.
  'IE-EQ'의 네트워크 정보가 인터넷과 연결될 수 있어야 합니다.

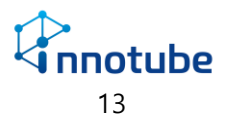

## 품질보증

- ◆ 아래와 같이 보증합니다.
  - 본 제품은 엄정한 품질관리 및 검사과정을 거쳐 만들어진 제품입니다.
  - 소비자의 정상적인 사용 상태에서 고장이 발생하였을 경우는 보증기간 1 년 동안
    무상으로 수리해 드립니다.
  - 보증기간 이내라 하더라도 유상서비스 안내에 해당되는 경우는 서비스 요금을 받고 수리해 드립니다.
  - 수리를 요 할 때는 보증서를 반드시 제시해 주십시오.
- ◆ 보증은 귀하가 사용할 목적으로 구입한 제품에 적용되며 재판매 용도로 구입한 제품에는 적용되지 않습니다.
- ◆ 이노튜브가 지정한 용도 이외의 사용으로 인한 품질 문제에는 그 효력이 상실됩니다.
- ◆ 본 보증은 제품이 중단이나 오류 없이 가동됨을 보증하지 않으며 이노튜브가 모든 결함을 정정함을 보증하지 않습니다.
- ◆ 다음 경우와 같은 손해에 대해서는 책임을 지지 않습니다.
  - 데이터의 손실 혹은 손상
  - 기대 수익이 실현되지 못함으로 인해 발생하는 손해
  - 특별 손해, 부수 손해, 간접 손해 또는 경제적으로 결과적 손해

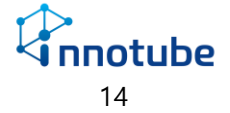

# A/S 안내

① 'IE-EQ'을 구매해주셔서 감사합니다. 본 제품의 보증기간은 구매 후 1 년입니다.

② 보증기간 내에 제조상의 결함이나 자연적인 고장이 발생하였을 경우에는 다음 연락처로
 연락 주시면 무상으로 수리할 수 있습니다.

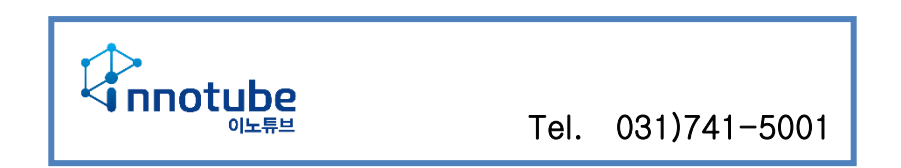

- ③ 제품 고유의 일련번호를 손상 및 훼손 시에는 유무상 서비스 혜택을 받지 못함을 유의하여 주십시오.
- ④ 사용자의 과실로 인한 고장의 경우는 유상 수리를 받으셔야 합니다.
  - i. 사용상의 부주의(충격) 또는 임의의 수리, 개조로 인해 고장이 발생한 경우
  - ii. 설명서 상의 규정을 준수하지 않아 발생하는 고장의 경우
  - iii. 부적절한 전원 연결로 인해 고장이 발생한 경우
- ◆ 설명서의 내용 및 제품의 기능은 사정에 따라 일부 변경될 수 있습니다.

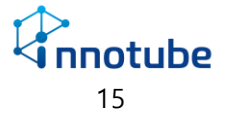